# PERSON-TO-PERSON TRANSFER SET UP

## For TransferNow

| 1. Lo       | g onto your | online ban      | king. On the H    | Home page, clic | k transfer. |
|-------------|-------------|-----------------|-------------------|-----------------|-------------|
| ŧ           | PREI        | MIER            | COMM              | IUNITY          | BANK        |
| •           |             | Reco            | inizing Your Valu | e               |             |
| <u>Home</u> | Accounts    | <u>Transfer</u> | Bill Pay          |                 |             |
| Home        |             |                 |                   |                 |             |

2. Choose launch external transfer on the right side of the screen.

#### **External Transfer**

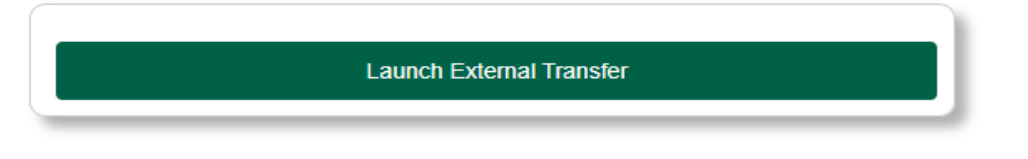

3. You will need to add the external account to your file. Choose "Add a New Account" to do so.

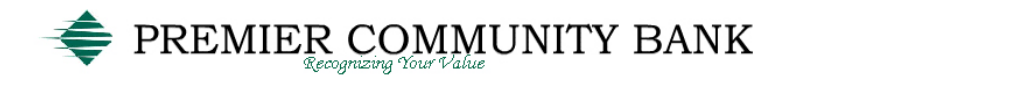

Home Accounts <u>Transfer</u> Bill Pay

**External Transfer enrollment** 

| Transfer Funds      | Activity                    | Manage Accounts    | Help |
|---------------------|-----------------------------|--------------------|------|
|                     |                             |                    |      |
| Amount(\$) *        |                             | \pm Add a New Acco | ount |
| From *              | Select Account              |                    |      |
| To *                | Select Account              |                    |      |
| Send On *           | 06/29/2021 Make Recurring V |                    |      |
| Memo                |                             |                    |      |
| * Required field Fu | unds Transfer Disclaimer    | Continue           |      |

4. Add the account information as prompted.

| Account Type*   | Please Select |        |     |
|-----------------|---------------|--------|-----|
| *Required field |               |        |     |
|                 |               | Cancel | Add |

- 5. The new account needs to be verified. There are two ways to choose to do this.
  - a. Verify by using the online banking information.

| Accou                    | nt Verification                                                                                                    | ×       |
|--------------------------|----------------------------------------------------------------------------------------------------|---------|
|                          | For your security, we require you to verify that you own the Bank, Savings, XXX2(<br>account. We do this by logging into your account using your username and password provided<br>below. This information is used for verification only and will not be saved in our system. |         |
| NetTeller  <br>NetTeller | D Password                                                                                                    |         |
| í                        | We can also verify your account without your username or password. Please note, this will take additional 1 to 2 business days and requires additional steps. If you wish to proceed, pleaseClick here to start.                                                              | an<br>( |
|                          | Verify                                                                                                    |         |

b. If you do not know the online banking information for the account, choose the alternate verification method.

c. Either way you choose, the next step is the same. The system will make two small deposits in the account, which you will need to verify. Click "start".

| ivate Y    | our Account Using Test Deposits                                                                                                | ×                                                           |
|------------|----------------------------------------------------------------------------------------------------|-------------------------------------------------------------|
| For<br>acc | r your security, we require you to verify that you own the<br>count. Trial deposit verification takes 1-2 days and can be done | Bank, Savings, XXX2<br>by doing the following:              |
|            | Click START and Premier Community Bank will deposit<br>Bank account.                                                           | two small amounts into your                                 |
|            | Check your Bank bank account in 1 - 2 busine<br>small amounts in your transaction history. Deposit should<br>PREMIERCOMMUNITY. | ess days, and identify the two<br>d appear as TRIALCREDT or |
|            | 88/16/2011 ABC Bank<br>08/16/2011 ABC Bank                                                                                     | +\$0.XX<br>+\$0.YY                                          |
|            | Log back into Premier Community Bank. On the Transfer<br>complete validation and follow the on screen instructions             | r Funds page, click the alert to<br>s.                      |
| NC<br>cos  | TE: Premier Community Bank will reclaim the total amount of<br>t to you for this service.                                      | the two trial deposits. There is no                         |
|            |                                                                                                    | Cancel Start                                                |

d. Click "Done" and wait for the test deposits. You will need to check the account for the deposit amounts. Either use your online banking for the other account or contact the financial institution to get the information for the deposits.

|                                                       | Savings, XXX                                                                                                    |                    |
|-------------------------------------------------------|----------------------------------------------------------------------------------------------------|--------------------|
| Please log back<br>Savings, XXX<br>will not be availa | in to Premier Community Bank after the deposits have been credited to you account to complete activation. Until then, you Bank, Savings, XXX ble for transfer. | ) Bank,<br>Saccoun |

6. After you have the deposit amounts, log into your bill pay again. Select Transfer and Manage accounts.

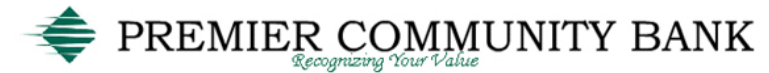

Home Accounts Transfer Bill Pay

**External Transfer enrollment** 

| Transfer Funds | Activity                    |   | Manage Accounts He |
|----------------|-----------------------------|---|--------------------|
| Amount/C) #    |                             |   | Add a New Accourt  |
| From =         | Select Account              | 7 |                    |
| To *           | Select Account              | • |                    |
| Send On *      | 06/29/2021 Make Recurring V |   |                    |
| Memo           |                             |   |                    |

Last lo

7. You will see a list of accounts. Choose the one you want to activate.

| Transfer | Funds Activity          |          |                  | Manage Accounts Help |
|----------|-------------------------|----------|------------------|----------------------|
|          |                         |          |                  |                      |
| Accou    | nts                     |          |                  |                      |
|          |                         |          |                  | Add a New Account    |
| My Pre   | mier Community Bank Ac  | counts   |                  |                      |
|          | Account                 |          | Account Nickname | Status               |
| •        | Premier Community Bank, |          |                  | Active               |
|          | Premier Community Bank, |          |                  | Active               |
|          | Premier Community Bank, |          |                  | Active               |
|          | Premier Community Bank, |          |                  | Active               |
|          |                         |          |                  |                      |
| My Oth   | er Accounts             |          |                  |                      |
|          | Account                 |          | Account Nickname | Status               |
|          | , Savings               |          | Other            | Activate Now         |
|          |                         | Checking | <b>^</b>         | Activate Now         |
|          |                         |          |                  |                      |

### 8. Enter the amount of each deposit and click "Activate"

| Test deposits ha<br>and complete yo | ve been sent to your account. Enter the amounts of the deposits below to activate your account ur transaction. |
|-------------------------------------|----------------------------------------------------------------------------------------------------|
| Deposit 1:                          | \$ 0. 3 2                                                                                                    |
| Deposit 2:                          | \$ 0. 4 <b>5</b>                                                                                               |

## 9. You will receive this notice that the account is ready to use.

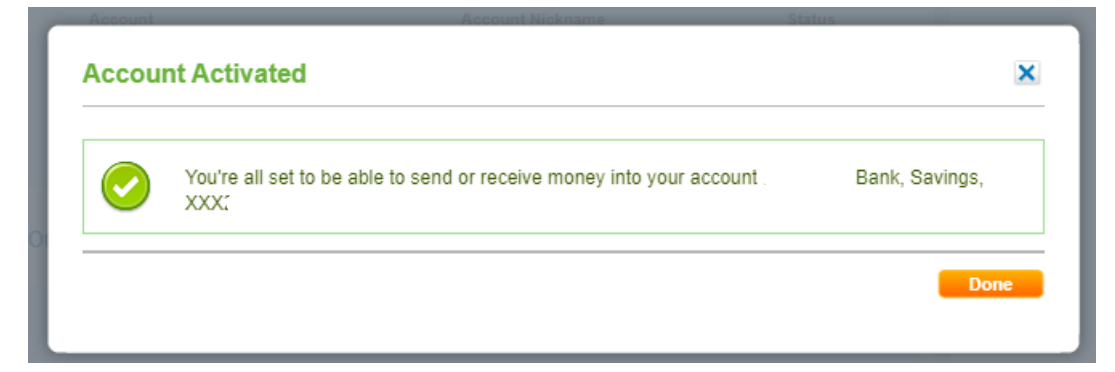